## Login Steps for Accessing the BCL Network

- 1. Switch ON your device
- 2. Make sure your device is connected to the LAN cable
- 3. Go to your web browser
- 4. Go to http://www.bclnetwork.com/
- Figure1: Login Page will show up in the web browser
  If the Figure1: Login Page does not show up
  then please restart your device
- 6. Enter your Vic Bar email address as your Username
- 7. Enter your Vic Bar email password
- 8. Press the 'Log In' button
- It will take 10 seconds to log you onto the network.
  Once the log in is successful, the BCL homepage will be displayed.

|           | password.                                     |
|-----------|-----------------------------------------------|
|           | Username:                                     |
|           |                                               |
|           | Password:                                     |
|           |                                               |
|           | Log In                                        |
|           | Terms of Use                                  |
| Please co | ntact BCL Service Desk if you are experiencin |

Figure 1: Login Page

If you have any issues with the process above, please contact the BCL Service Desk at 9225 8888 or servicedesk@vicbar.com.au.

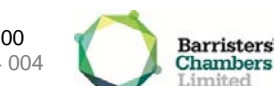